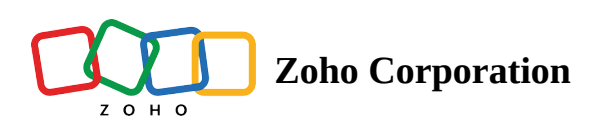

# **Selecting Records**

There are a few different ways to select pins/records in RouteIQ

- Selecting from List View
- Selecting using Lasso
- Selecting all pins

## Selecting from List View

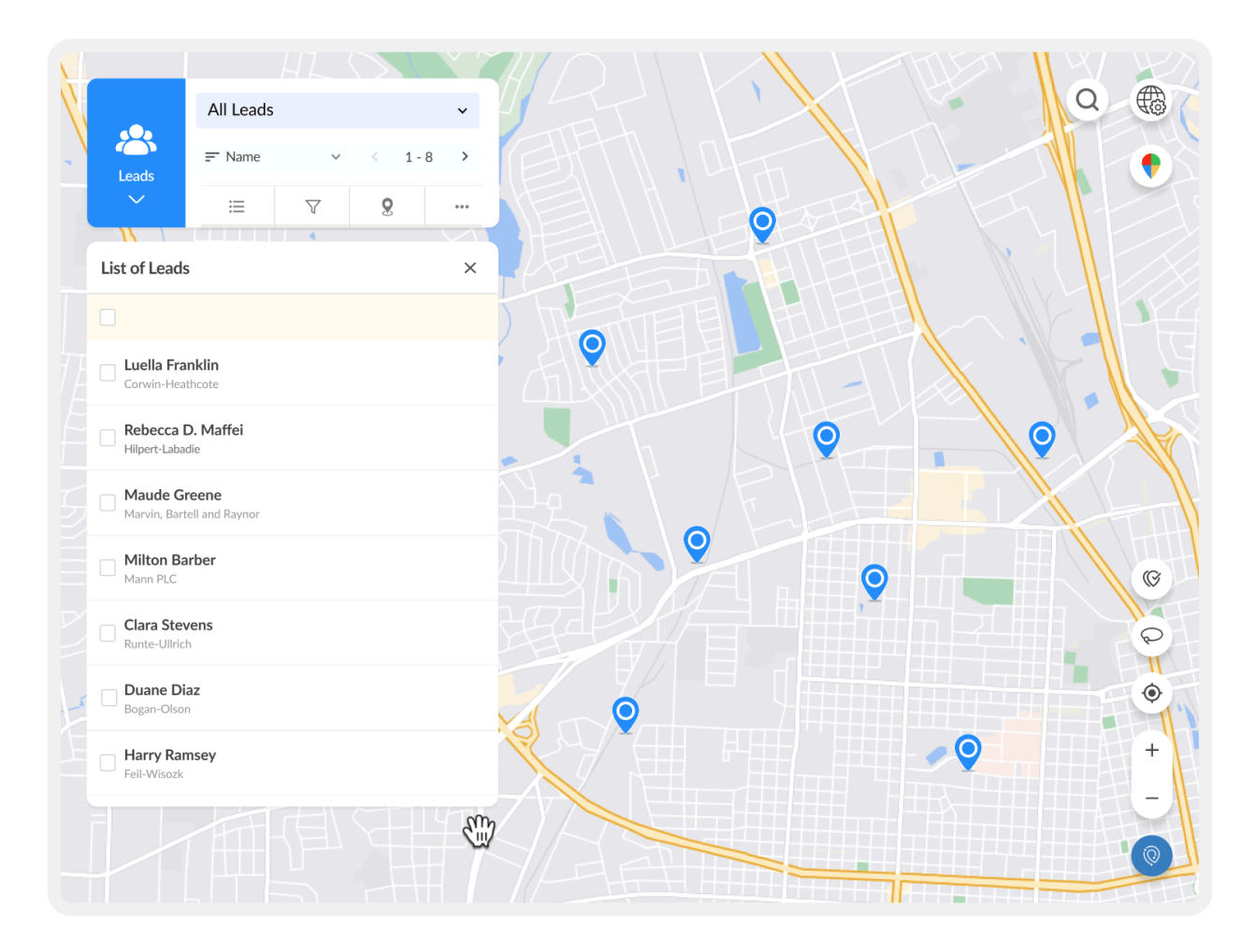

- 1. Click on the checkboxes beside the records from the list view.
- 2. You can create a new route with the selected records or add them to an existing route.

### Lasso

The lasso feature allows you to select a group of records on the map by circling the required pins.

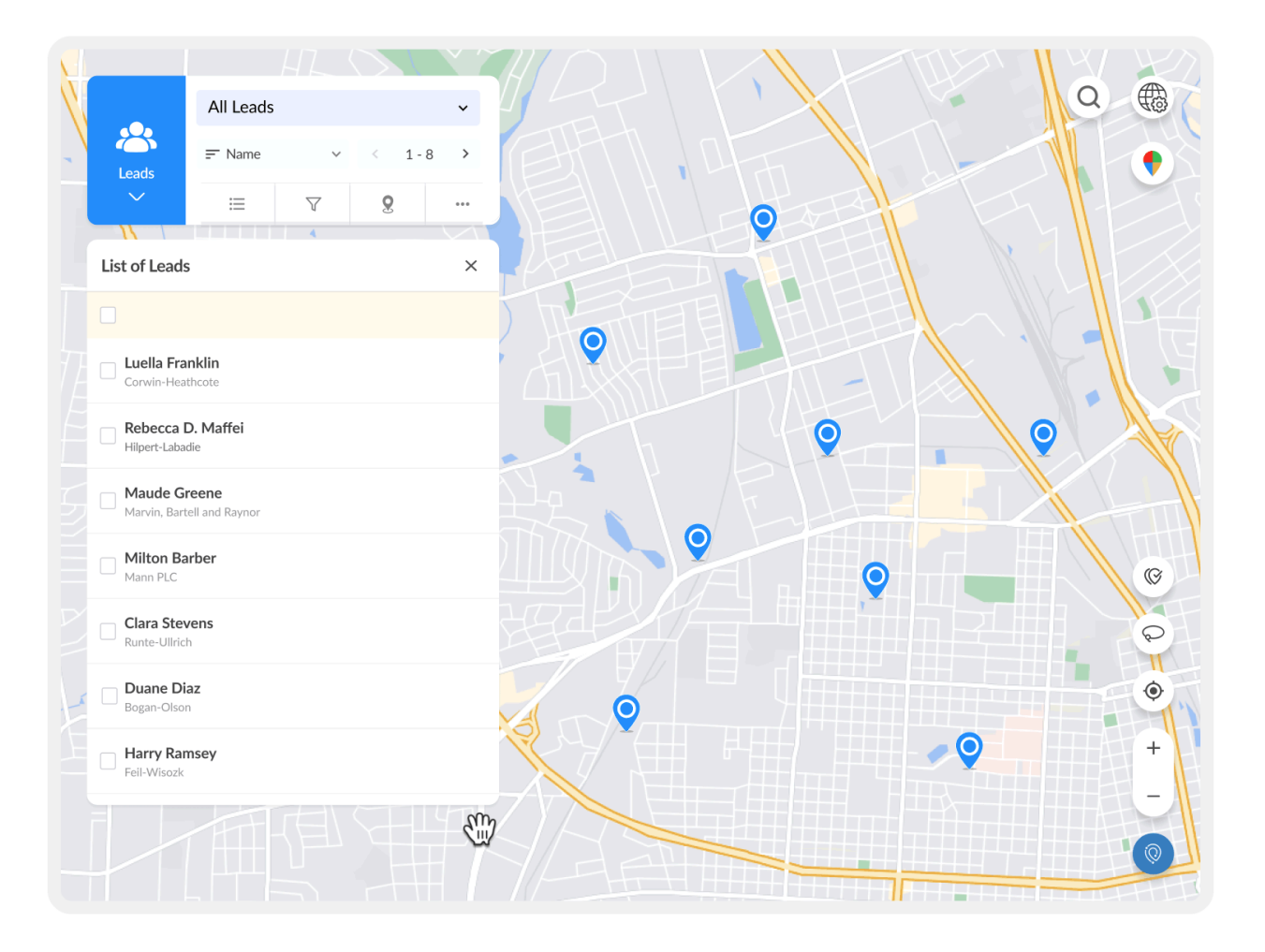

#### How to use the Lasso Feature

- 1. Click on the Lasso icon in the bottom-right corner. This will enable the cross-hairs.
- 2. Click and drag to draw around the desired pins on the map to select them.
- 3. You can create a new route with the selected records or add them to an existing route.

## Select all pins

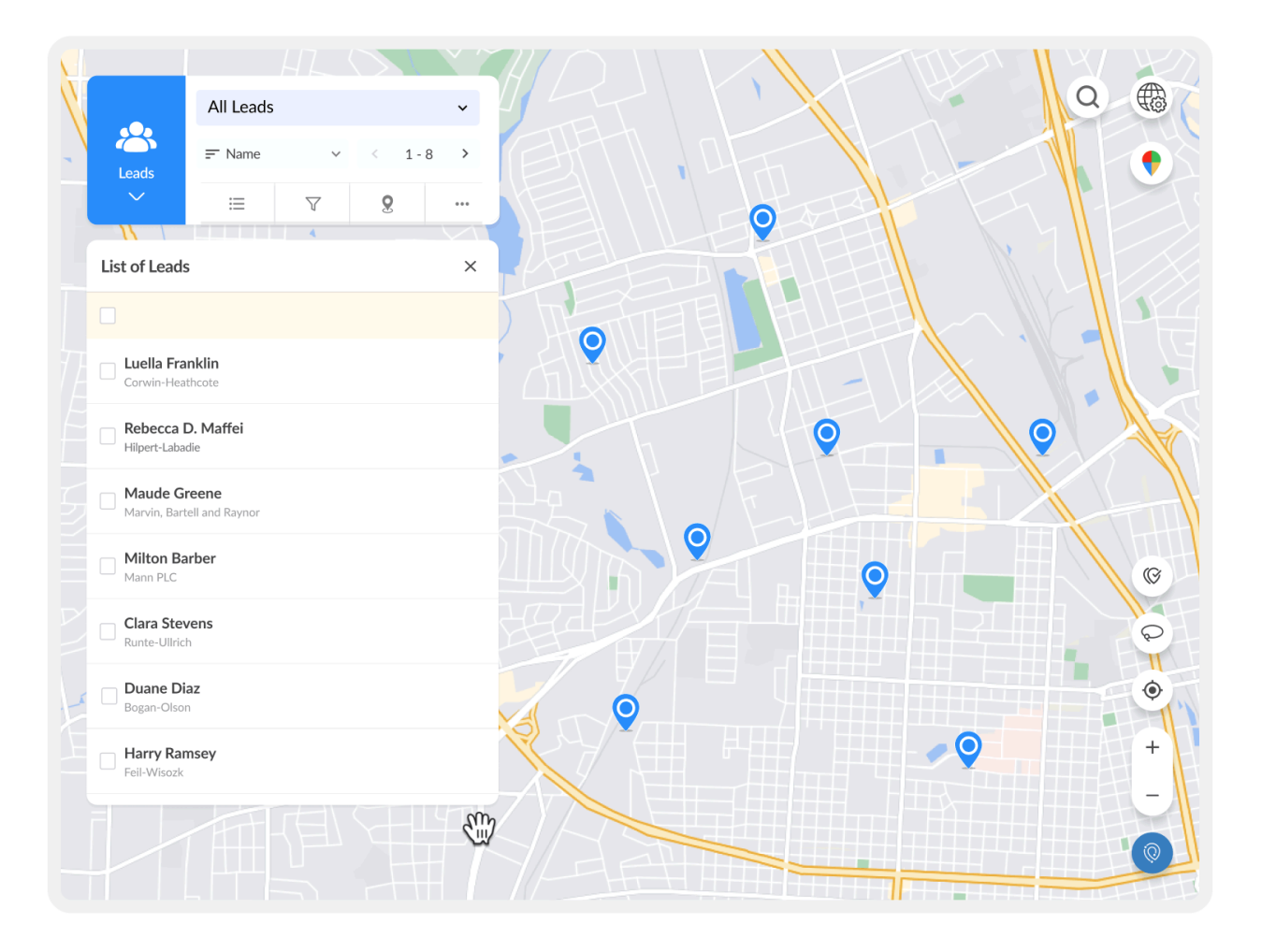

- 1. Click on the Select All Pins icon in the bottom-right corner of the RouteIQ window to select all pins on the map.
- 2. You can create a new route with the selected records or add them to an existing route.